## Ví dụ phân tích cầu bằng chương trình Sap 2000 phân tích Cầu dầm giản đơn

Ví dụ này được lấy từ ví dụ 1 trong cuốn " Các ví dụ tính toán Cầu Bể tông cốt thép" của tác giả Nguyễn Viết Trung và Hoàng Hà\_Nhà xuất bản Giao Thông Vận Tải 1999 (có thể so sánh kêt quả tính toán giữa một cách tính bằng tay và một cách tính bằng chương trình Sap 2000).

Chuẩn bị số liệu :

Số liệu của ví dụ này được lấy giống số liệu của ví dụ 1 trong cuốn "Các ví dụ tính toán cầu Bê tông cốt thép ".Số liệu đã dược chuẩn bị như sau:

\_Chiều dài tính toán L=24 m

\_Khố cầu B = 8 m

\_Chiều rộng vía hè 2X1,5 m

\_Tải trọng H30,XB80 ,Người 300 kg/m<sup>2</sup> = 0,3 T/m<sup>2</sup>.  $\rightarrow$  Vậy với lề người đi bộ là 1,5 m thì tải trọng /1 m dài là 0,45 T/m. \_Hệ số phân bố ngang : K<sub>H30</sub> = 0,3804

 $K_{H30} = 0.3604$ 

 $K_{XB80} = 0,25945$ 

 $K_{nguời} = 0.7644$ 

\_Tĩnh tải giai đoạn I: Kí hiệu TT1 = 1,331 T/m

\_ Tĩnh tải giai đoạn II : Kí hiệu TT2 = 0,4988 T/m

\_Hệ số xung kích (chỉ tính với xe H30 ) 1+ $\mu$  =1,1575

\_ Hệ số vượt tải :- Của tĩnh tải giai đoạn I n<sub>t1</sub>=1,1

- Của tĩnh tải giai đoạn II n<sub>t2</sub>=1,5

- Của hoạt tải H30 n<sub>H30</sub> =1,4

- Của hoạt tải XB80 n<sub>xB80</sub> =1,1

-Của hoạt tải Người n<sub>người</sub> =1,4

Yêu cầu :- Vẽ đường ảnh hưởng mômen và đương ảnh hưởng lực cắt

-Vẽ biểu đồ bao mômen và biểu đồ bao lực cắt của các tổ hợp tải trọng sau:

TH1 : TT1+TT2+H30+Người

TH2:TT1+TT2+XB80

( trong các tổ hợp này có xét đến các hệ số vượt tải và hệ số xung kích kể trên )

Bước 1:Khởi đông chương trình Sap2000 .Chọn đơn vị tính từ combox là Ton-m.

| 🔀 SAP2000 - (Untitled)                                                                         |          | 🗖 🖾 🖾 🖾 🖾 🖾 🖾 🖾 🖾              |
|------------------------------------------------------------------------------------------------|----------|--------------------------------|
| <u>File</u> Edit ⊻iew <u>D</u> efine Draw <u>S</u> elect <u>Assign</u> A <u>n</u> alyze Displa | y Design | gn <u>O</u> ptions <b>Help</b> |
| New Model                                                                                      | Ctrl+N   | 3-d xy xz yz 삶과 문글 📧 🛧 🛡       |
| New Model from <u>T</u> emplate                                                                |          |                                |
| <u>O</u> pen                                                                                   | Ctrl+O   |                                |
| Save                                                                                           | Ctrl+S   |                                |
| Save <u>A</u> s                                                                                | F12      |                                |
| Import                                                                                         |          | ►                              |
| Export                                                                                         |          |                                |
| <u>C</u> reate Video                                                                           |          |                                |
| Print Setup                                                                                    | Ctrl+P   |                                |
| Erint Graphics                                                                                 | Ctrl+G   |                                |
| Print Input Tables                                                                             | Ctrl+I   |                                |
| Print Output Tables                                                                            | Ctrl+B   |                                |
| Print <u>D</u> esign Tables                                                                    | Ctrl+D   |                                |
| User Comments and Session Log                                                                  |          |                                |
| Display Input/Uutput Text <u>Files</u>                                                         |          |                                |
| C:\My Documents\Sap2000N ver7.42\Donl\donl.SDB                                                 |          |                                |
| C:\My Documents\Sap2000N ver6.11\Cau Day Vang\Cdv.SDB                                          |          |                                |
| C:\My Documents\NgocAnh\Dàn Thép\Modify\DanSap\Dan.SDB                                         |          |                                |
| C:\My Documents\Sap2000N ver6.11\Cau Day vang 1\cdv1.SDB                                       |          |                                |
| Exit                                                                                           | Shift+F4 | 4                              |
|                                                                                                |          |                                |
|                                                                                                |          |                                |
|                                                                                                |          |                                |
|                                                                                                |          |                                |
|                                                                                                |          |                                |

Bước 2 : Chọn kết cấu dầm giản đơn từ File/ New model from Template / Model Templates

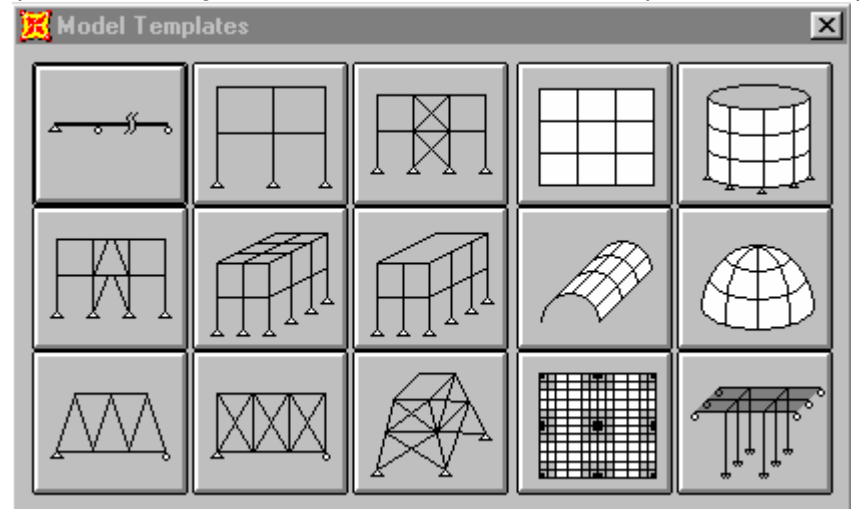

Nhập số lượng nhịp (Number of Spans ):1 Nhập chiều dài nhịp(Span length) :24. Nhấn OK

| Beam         |                                |      |        |
|--------------|--------------------------------|------|--------|
| <u> </u>     | Number of Spans<br>Span Length | 1 24 | ОК     |
| 🔽 Restraints |                                |      | Cancel |
| Gridlines    |                                |      |        |
|              | 1                              |      |        |

Bước 3 :Chọn kiểu phân tích (theo sơ đồ bài toán phẳng)từ Analyze/Set options Trong trang Analysis Options chọn XZ Plane và nhấn OK

| Analy        | sis Opti              | ions    |                       |         |                        |             |
|--------------|-----------------------|---------|-----------------------|---------|------------------------|-------------|
| <b>⊢ A</b> • | vailable              | DOFs    |                       |         |                        |             |
|              |                       | ×       |                       | RX      |                        | ок          |
|              | L n.                  | Y       | ☑                     | BY      |                        |             |
|              | <b>V</b>              | z       |                       | RZ      |                        |             |
| Fa           | ast DOF<br>Space F    | rame    | Plan                  | e Frame | Plane Grid             | Space Truss |
|              |                       |         |                       |         |                        |             |
|              | XZ Plane              |         |                       |         | XY Plane               |             |
|              | Dynamic Analysis      |         |                       |         | Set Dynamic            | Parameters  |
|              | 🔲 Ind                 | lude P- | Delta                 | 3       | Set P-Delta Parameters |             |
|              | 🔲 Generate Output     |         | Select Output Options |         |                        |             |
|              | 🥅 Save Access DB File |         |                       | )B File | File N                 | ame         |
|              | Г                     |         |                       |         |                        |             |
|              | Memory ( KB ) 2000    |         |                       |         |                        |             |

Bước 4 : Khai báo tĩnh tải chọn Define/Static Load Cases sẽ hiện lên hộp thoại Define Static Load cases Name Trong hộp thoại này phải khai báo bỏ qua tĩnh tải bản thân của dầm bằng cách nhập "0"vào mục Self Weight Multiplier sau đó nhấn vào Change Load và khai báo các TT1 và TT2(với hệ số Self Weight=0) như hình vẽ Nhấn OK

| Define Static Loa                             | d Case Names                                 |                                          |                                                         |
|-----------------------------------------------|----------------------------------------------|------------------------------------------|---------------------------------------------------------|
| Loads<br>Load<br>LOAD1<br>LOAD1<br>TT1<br>TT2 | Type<br>DEAD<br>DEAD<br>DEAD<br>DEAD<br>DEAD | Self Weight<br>Multiplier<br>0<br>0<br>0 | Click to:<br>Add New Load<br>Change Load<br>Delete Load |
|                                               |                                              |                                          | Cancel                                                  |

Bước 5 : Khai báo làn xe Define / Moving Load Case lanes /Lane sẽ hiện lênhộp thoại Define Bridge Lanes trong hộp thoại này chọn Add New Lane sẽ xuất hiện hộp thoại Lane Data .Chọn phần tử frame đại diện cho làn xe thiết kế sau đó nhấn Add và OK & OK

| <b>Define Bridge Lanes</b> |                                                                    | Lane Data                                                                                                    |
|----------------------------|--------------------------------------------------------------------|----------------------------------------------------------------------------------------------------|
| Define Bridge Lanes        | Click to:<br>Add New Lane<br>Modify/Show Lane<br>Delete Lane<br>OK | Lane Data          Lane Name       LANE1         Frame       Eccentricity         1       0         1       0         1       0         1       0         1       0         1       0         1       0         1       0         1       0         1       0         1       0         1       0         1       0         1       0         1       0         1       0         1       0         1       0         1       0         1       0         1       0         1       0         1       0         1       0         1       0         1       0         1       0         1       0         1       0         1       0 |
|                            | Cancel                                                             | OK Cancel                                                                                                    |

Bước 6 :Gán làn xe cho phần tử theo các bước sau:

-Chọn phần tử frame (lúc này phần tử frame chuyển sang nét đứt)

-Chọn Assign /frame/lane sẽ hiện lên hộp thoại Assign Lane trong hộp thoại này có thể kiểm tra lại làn xe bằng cách nhấn vào Modify / Show Lane . Khi đã chọn xong làn xe nhấn OK

-Khi làn xe đã được gán thì phần tủ frame đại diện cho làn xe sẽ chuyển sang màu xanh

| Assign Lane      |  |  |  |  |  |
|------------------|--|--|--|--|--|
|                  |  |  |  |  |  |
| Lane LANE1 💌     |  |  |  |  |  |
| Eccentricity 0.  |  |  |  |  |  |
|                  |  |  |  |  |  |
| Modify/Show Lane |  |  |  |  |  |
| OK Cancel        |  |  |  |  |  |

Bước 7: Khai báo loại xe gồm có H30, XB80 & Người

Khai báo loại xe H30 : Define /Moving Load Cases/ Vehicles sẽ hiên lên hộp thoại Define Vehicles trong mục Click to chọn Add General Vehicle sẽ xuất hiện hộp thoại General Vehicle Data trong hộp thoại này nhập sơ đồ tải trọng H30 như hình vẽ Nhấn OK & OK

Thực hiện lại các bước trên và nhập sơ đồ xe XB80 và đoàn người như hình vẽ

| Define Vehicles |                                               | General Vehicle Data                                                                                                    |
|-----------------|-----------------------------------------------|----------------------------------------------------------------------------------------------------|
| Vehicles        | lick to:                                      | Vehicle Name H30                                                                                                    |
|                 | Add Standard Vehicl 💌<br>Add Standard Vehicle | Usage Usage Lane Negative Moments at Supports All other Responses Interior Vertical Support Forces                                        |
|                 | Add General Vehicle                           | Leading and Trailing Loads     Floating Axle Loads       Leading Uniform Load     0     © Single Valued       Trailing Uniform Load     0 |
|                 | ОК                                            | First Axle Load 6 for other Responses                                                                                                    |
|                 |                                               | Intermediate Loads                                                                                                    |
|                 | Cancel                                        | Uniform Axle Min Distance Max Distance                                                                                                    |
|                 |                                               | 0 12 1.6 1.6 Add                                                                                                    |
|                 |                                               | 0 12 6 6 1.6 Insert<br>0 12 1.6 1.6 1.6 Insert<br>0 6 10 10 6 6 6 Modify<br>0 12 16 16 Modify                                             |
|                 |                                               |                                                                                                    |

| eral Vehicle Data                                                                |                                     |                   |                                                                                                   |                  |  |  |
|----------------------------------------------------------------------------------|-------------------------------------|-------------------|---------------------------------------------------------------------------------------------------|------------------|--|--|
| Veh                                                                              | icle Name                           |                   | ×880                                                                                              |                  |  |  |
| Usage<br>Lane Negativ<br>Interior Vertica                                        | e Moments at S<br>al Support Force  | upports<br>25     | 🔽 All other Response                                                                              | 15               |  |  |
| Leading and Trai<br>Leading Uniform Lo<br>Trailing Uniform Lo<br>First Axle Load | ing Loads<br>bad 0.<br>ad 0.<br>20. |                   | Floating Axle Loads<br>Single Valued<br>C Double Valued<br>for Lane Moments<br>for other Response | 0.               |  |  |
| Intermediate Loa<br>Uniform                                                      | <b>ds</b><br>Axle                   | Min Di:           | stance Max Distance                                                                               |                  |  |  |
| 0.                                                                               | 20.                                 | 1.2               | 1.2                                                                                               | Add              |  |  |
| <mark>0.</mark><br>0.<br>0.                                                      | 20.<br>20.<br>20.                   | 1.2<br>1.2<br>1.2 | 1.2<br>1.2<br>1.2                                                                                 | Insert<br>Modify |  |  |
|                                                                                  | ,                                   | ,                 |                                                                                                   | Delete           |  |  |
|                                                                                  | <u>.</u>                            | 0K j              | Cancel                                                                                            |                  |  |  |

|                                                                                                    | Vehi                                    | cle           | Name                        |           |                                                                                              | NGUOI               |                                   |
|----------------------------------------------------------------------------------------------------|-----------------------------------------|---------------|-----------------------------|-----------|----------------------------------------------------------------------------------------------|---------------------|-----------------------------------|
| Usag<br>マ<br>マ                                                                                                    | je<br>Lane Negative<br>Interior Vertica | • Mon<br>ISup | nents at Sup<br>port Forces | ports     | <b>v</b>                                                                                     | All other Responses |                                   |
| Leading and Trailing Loads       Leading Uniform Load     0.       Trailing Uniform Load     0.45       First Axle Load     0. |                                         |               |                             | Floa<br>© | ting Axle Loads<br>Single Valued<br>Double Valued<br>for Lane Moments<br>for other Responses | 0.                  |                                   |
| Inter                                                                                                    | mediate Load<br>Uniform                 | \$            | Axle                        | Min Di:   | stance                                                                                       | Max Distance        |                                   |
|                                                                                                    |                                         | 0             |                             |           |                                                                                              |                     | Add<br>Insert<br>Modify<br>Delete |
|                                                                                                    |                                         |               |                             |           |                                                                                              |                     |                                   |

Bước 8 : Khai báo lớp xe : Define / Moving Load Cases/Vehicle Classes xuất hiện hộp thoại Define Vehicle Classes trong mục Click to chọn Add New Class sẽ xuất hiện hộp thoại Vehicle Class Data Chọn loại xe H30 từ mục Vehicle Name và Nhập hệ số xung kích của xe H30(=1,1575) vào mục Scale Factor Nhấn Add và OK và OK

Lặp lại các bước trên với xe XB80 và đoàn người như hình vẽ.

| Vehicle Class       | Name         | M0H30  |
|---------------------|--------------|--------|
| Define Vehicle Clas | :5           |        |
| Vehicle Name        | Scale Factor |        |
| H30                 | 1.1575       |        |
| H30                 | 1.1575       | Add    |
|                     |              | Modify |
|                     |              | Delete |
| ,                   | ,            |        |
|                     |              |        |

| Vehicle Class Data                                                                                            |                         |
|----------------------------------------------------------------------------------------------------|-------------------------|
| Vehicle Class Name                                                                                            | MOXB80                  |
| Define Vehicle Class       Vehicle Name     Scale Factor       XB80     1       H30     880       NGUOI     1 | Add<br>Modify<br>Delete |
| OK Cance                                                                                                    | el                      |

| Vel | nicle Class Data                                                                                         |                         |  |  |  |  |  |  |
|-----|----------------------------------------------------------------------------------------------------|-------------------------|--|--|--|--|--|--|
|     | Vehicle Class Name                                                                                       | MONGUOI                 |  |  |  |  |  |  |
|     | Define Vehicle Class         Vehicle Name       Scale Factor         H30       1.         NGUOI       1. | Add<br>Modify<br>Delete |  |  |  |  |  |  |
|     | Cancel                                                                                                   |                         |  |  |  |  |  |  |

Bước9: Khai báo nhóm các tải trọng xe Define/Moving Load Cases/ Moving Load Cases xuất hiện hộp thoại Define Moving Load Cases trong hộp thoại này chọn Add New Load sẽ xuất hiện trang Moving Load Cases Data Trong trang này: Nhập tên vào ô Moving Load Cases Name : MOVEH30

> Trong Click to chọn Add New assign xuất hiện hộp thoại Moving Load Cases Assignment Data,trong mục này nhập hệ số phân bố ngang vào ô Scale Factor (= 0,3804) như hình vẽ Chọn tiếp LANE1 từ Select Lane from và nhấn vào nút Add sau đó nhấn OK như hình vẽ Nhấn OK & OK

Tiếp tục lặp lại các bước trên với xe XB80 và đoàn người như hình vẽ.

| Define Moving Load Cases           Moving Loads         Click to:           Add New Load         Add New Load | Moving Load Case Data<br>Moving Load Case Name MOVEH30                                                                                                    |
|----------------------------------------------------------------------------------------------------|----------------------------------------------------------------------------------------------------|
| Modify/Show Load Delete Load OK                                                                               | MultiLane Scale Factors         Number of Lanes       Scale Factor         Image: Scale Factor       1.         Vehicle Class - Lane Assignments       Assignment Number |
| Cancel                                                                                                    | Add New Assign<br>Modify/Show Assign<br>Delete Assign                                                                                                    |

| Moving Load Case Name        | MOVEH30        |
|------------------------------|----------------|
| Assignment Data              |                |
| Assignment Number            | 1              |
| Vehicle Class                | монзо 💌        |
| Scale Factor                 | 0.3804         |
| Minimum Number of Loaded Lan | es 0           |
| Maximum Number of Loaded Lar | nes 0          |
| Assignment Lanes             |                |
| Select Lanes from:           | Selected Lanes |
|                              | LANE1          |
| Add ->                       | 1              |
|                              | -              |
| <- Remove                    | <u>'</u>       |
|                              |                |
|                              |                |
|                              |                |

| Moving Load Case Nam    |                                                                 |
|-------------------------|-----------------------------------------------------------------|
|                         | E JMOVENDOO                                                     |
| MultiLane Scale Factors |                                                                 |
| Number of Lanes         | Scale Factor                                                    |
| 1 🔻                     | 1.                                                              |
| Assignment Number       | sk to:<br>Add New Assign<br>Modify/Show Assign<br>Delete Assign |
|                         |                                                                 |

## Moving Load Case Assignment Data

| Moving Load Case Name          | MOVEX880      |
|--------------------------------|---------------|
| Assignment Data                |               |
| Assignment Number              | 1             |
| Vehicle Class                  | MOXB80 -      |
| Scale Factor                   | 0.2594        |
| Minimum Number of Loaded Lanes | 0             |
| Maximum Number of Loaded Lanes | 0             |
| Assignment Lanes               |               |
| Select Lanes from: 9           | elected Lanes |
| Add >                          | LANE1         |
|                                |               |

| Ioving Load Case Data                                                                                                    | Moving Load Case Assignment Dat                                                                                                    | a                                                                                                   |
|----------------------------------------------------------------------------------------------------|----------------------------------------------------------------------------------------------------|----------------------------------------------------------------------------------------------------|
| Moving Load Case Name MOVENG                                                                                                    | Moving Load Case Name                                                                                                    | MOVENG                                                                                              |
| MultiLane Scale Factors         Number of Lanes       Scale Factor         1       1.         Vehicle Class - Lane Assignments         Assignment Number         1       Add New Assign         Modify/Show Assign         Delete Assign         OK       Cancel | Assignment Data<br>Assignment Number<br>Vehicle Class<br>Scale Factor<br>Minimum Number of Loaded Lanes<br>Maximum Number of Loaded Lanes<br>Maximum Number of Loaded Lanes<br>Select Lanes from:<br>Add -><br>Ca | I         MONGUOI         0.7644         0         s         0         selected Lanes         LANE1 |

Bước 10 : Khai báo tĩnh tải (gồm TT1 & TT2 ) tác dụng lên dầm theo các bước :

Chọn phần tử frame (lúc này phần tử frame chuyển sang nét đứt )

Chọn biểu tượng isẽ xuất hiên hộp thoại Point and Uniform Span Load. Trong hộp thoại này chọn

TT1 từ mục Load Case Name, chọn Global Z từ mục Direction và nhập giá trị tĩnh tải giai đoạn I rải đều (= - 1,331) vào mục Uniform Load như hình vẽ.

Nhấn OK (lúc này giá trị tĩnh tải rải đều giai đoạn I sẽ được hiển thị lên màn hình )

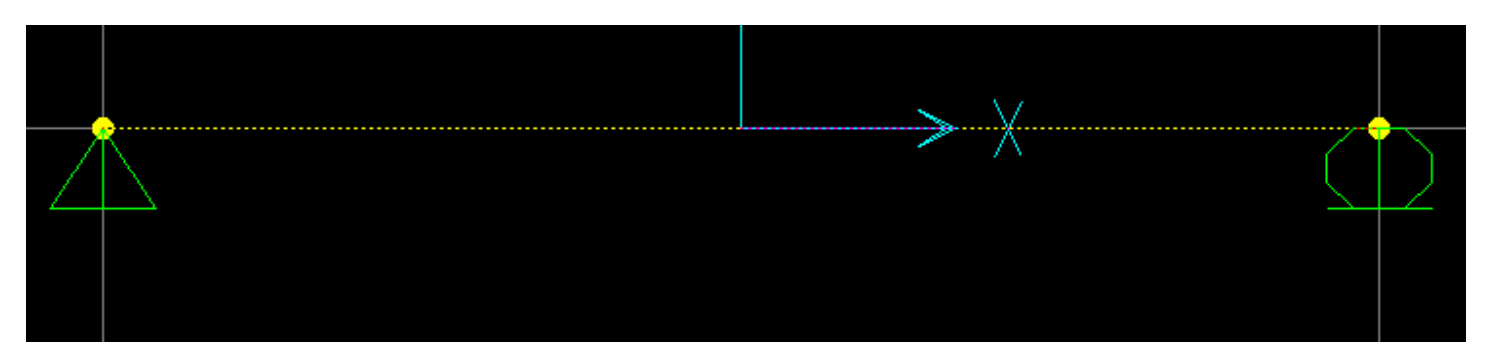

| Load Case Name                                                  | TT1 💌                                                                               |
|-----------------------------------------------------------------|-------------------------------------------------------------------------------------|
| Load Type and Direction<br>Forces Moments<br>Direction Global Z | Options<br>Add to existing loads<br>Replace existing loads<br>Delete existing loads |
| Point Loads<br>1. 2.<br>Distance 0. 0.25<br>Load 0. 0.          | 3.     4.       0.75     1.       0.     0.                                         |
| Relative Distance from End-I      Uniform Load      1.331       | C Absolute Distance from End-I                                                      |

| Point and Uniform Span Loads                                                                                                    |                                                                                                    |  |
|----------------------------------------------------------------------------------------------------|----------------------------------------------------------------------------------------------------|--|
| Load Case Name                                                                                                    | TT2 -                                                                                                    |  |
| Load Type and Direction<br>Forces C Moments<br>Direction Global Z                                                                                                    | Options<br>Add to existing loads<br>Replace existing loads<br>Delete existing loads                              |  |
| Point Loads     1.     2.       Distance     0.     0.25       Load     0.     0.       Image: Constraint of the second second seco | 3.         4.           0.75         1.           0.         0.           C         Absolute Distance from End-I |  |
| Uniform Load<br>-0.4988                                                                                                    | OK Cancel                                                                                                    |  |

Thực hiện tương tự với tĩnh tải rải đều giai đoạn II (TT2 = - 0,4988) như hình vẽ

Nhận được kết quả như hình vẽ sau :

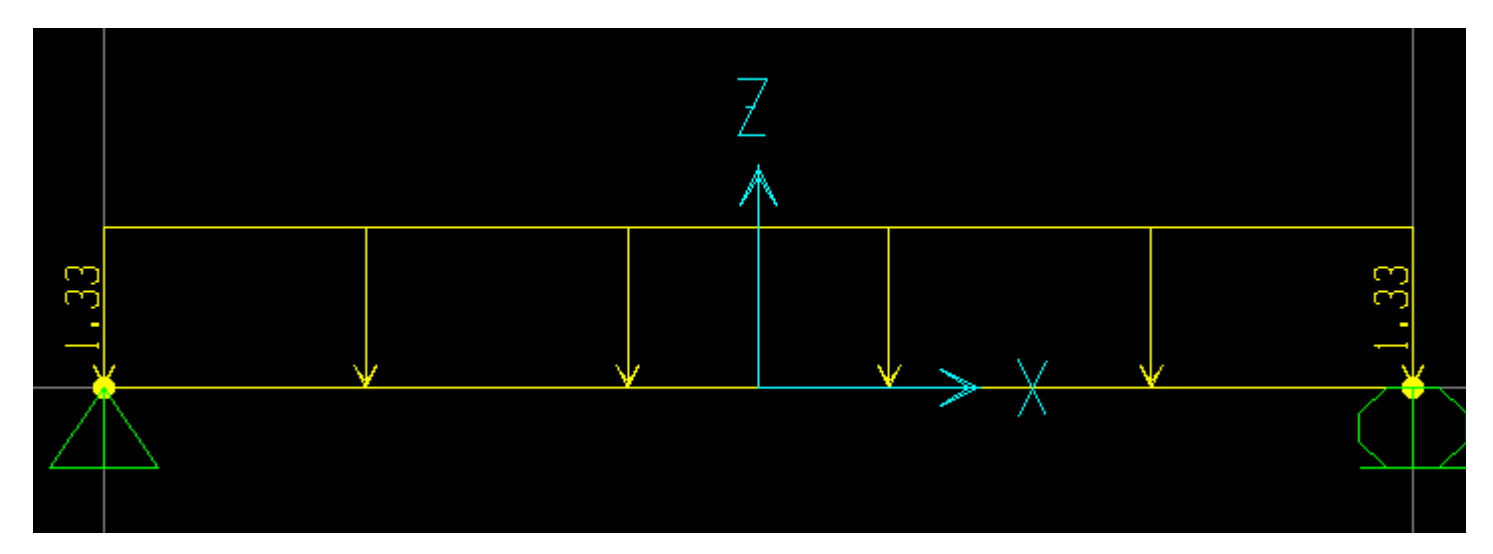

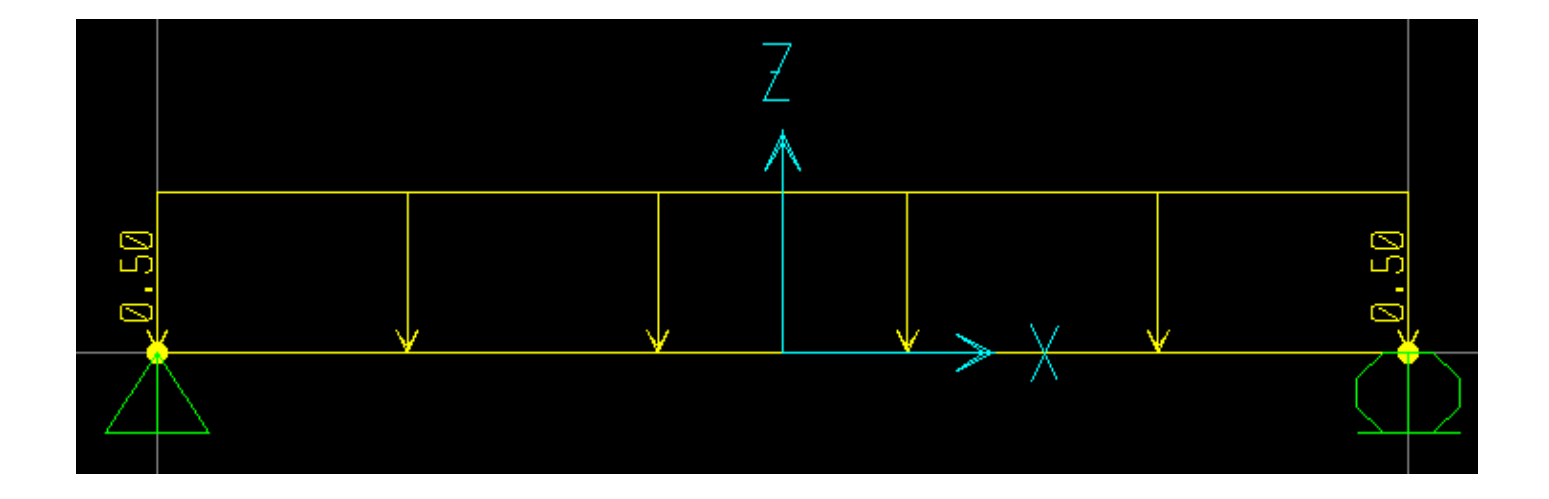

Bước 11 : Khai báo các tổ hợp tải trọng gồm TH1 :TT1+TT2+H30+NG ¦ êi

TH2: TT1+TT2+XB80

(có kể đến các hệ số vượt tải )

Chọn Define / Load Combinations sẽ hiện lên hộp thoại Define Load Combinations. Trong mục Click to chọn Add New Combo sẽ xuất hiện hộp thoại Load Combination Data, Trong hộp thoại này thực hiện các bước: \_Nhập tên gọi của tổ hợp (TH1) vào mục Load Combination Name

Chọn phương pháp phân tích ADD(cộng tác dụng ) hoặc ENVE (tổ hợp bao ngoài ) từ mục Load Cobinations Type

\_Chọn các loại tải trọng có trong TH1 gồm TT1,TT2,H30 & Người kết hợp với việc nhập hệ số vượt tải vào ô Scale Factor

\_Nhấn nút Add

\_Nhấn OK & OK

\_Thực hiện tương tự với TH2 như hình vẽ

| Define Load Combina | tions                    |
|---------------------|--------------------------|
| Combinations        | Click to:                |
|                     | Add New Combo            |
|                     | Add Default Design Combo |
|                     | Modify/Show Combo        |
|                     | Delete Combo             |
|                     | OK Cancel                |

## Load Combination Data

| Load Combination Name     | TH1                 |
|---------------------------|---------------------|
| Load Combination Type     | ADD 💌               |
| Title TT1+TT2+H30+NGUOI   | ENVE<br>ABS<br>SRSS |
| Define Combination        |                     |
| Case Name Scale Fac       | tor                 |
| MOVENG Moving I           |                     |
| TT1 Load Case 1.1         | Add                 |
| TT2 Load Case 11.5        |                     |
| MOVENG Moving Load 1.4    | Modify              |
|                           | Delete              |
| JJ                        | Delete              |
|                           |                     |
|                           |                     |
| 📕 Use for Steel Design    |                     |
| 📕 Use for Concrete Design |                     |
|                           | anaal I             |
|                           | ancer               |

| Define Load Combinations |                          |
|--------------------------|--------------------------|
| Combinations             | Click to:                |
| TH1<br>TH2               | Add New Combo            |
|                          | Add Default Design Combo |
|                          | Modify/Show Combo        |
|                          | Delete Combo             |
|                          |                          |
|                          | OK Cancel                |
|                          | OK Cancel                |

| .oad Combination Data                                                                                                    |
|----------------------------------------------------------------------------------------------------|
| Load Combination Name TH2                                                                                                    |
| Load Combination Type                                                                                                    |
| Title TT1+TT2+XB80                                                                                                    |
| Define Combination         Case Name       Scale Factor         TT1 Load Case       1.1         TT1 Load Case       1.1         TT2 Load Case       1.5         MOVEXB80 Moving Lo       1.1         Modify       Delete |
| Use for Steel Design<br>Use for Concrete Design<br>Cancel                                                                                                    |

Bước 11 : Chạy chương trình phân tích và xem kết quả :

- \_Đường ảnh hưởng
- \_Biểu đồ bao mômen
- \_Biểu đồ bao lực cắt

Chọn Analyze/Run hoạc nhấn phím F5 chương trình sẽ chạy và phân tích kết quả

| Analysis Complete                  |                       |
|------------------------------------|-----------------------|
|                                    | <b></b>               |
| JOINT OUTPUT                       | 20:56:10              |
| ELEMENT JOINT-FORCE OUTPUT         | 20:56:10              |
| NUMBER OF FRAME ELEMENTS SAVED = 1 |                       |
| ELEMENT OUTPUT                     | 20:56:10              |
| NUMBER OF FRAME ELEMENTS SAVED = 1 |                       |
| ANALYSIS COMPLETE                  | 2001/11/16 20:56:10 🔽 |
| ОК                                 |                       |

## Xem kết quả đah mômen mặt cắt l/4 :Chọn Display/Show influence Lines/Frame

| K Lane LANE1 Influence Line |          |  |
|-----------------------------|----------|--|
|                             |          |  |
|                             | Z        |  |
|                             | $\wedge$ |  |
|                             |          |  |
|                             |          |  |
|                             |          |  |
|                             |          |  |
|                             |          |  |
|                             |          |  |
|                             |          |  |

Xem kết quả đah lực cắt mặt cắt L/4 :

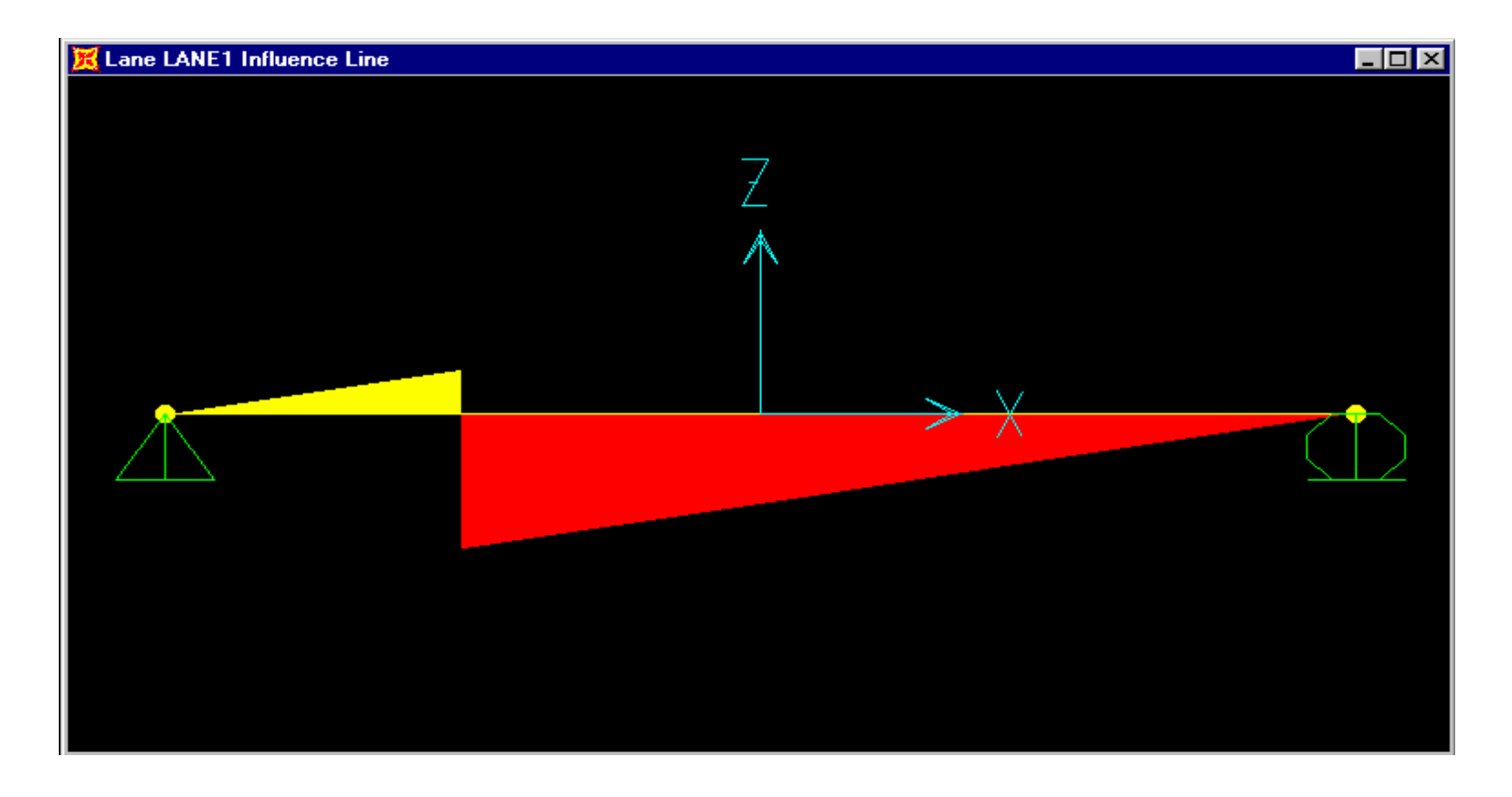

Xem biểu đồ bao mômen : Display/Show Element Forces/stresses/Frame sẽ xuất hiện hộp thoại Member Force Diagram for Frame trong hop thoai nay lua chon như hình vẽ và nhấn OK

| Member Force Diagram for Frames |  |  |
|---------------------------------|--|--|
|                                 |  |  |
| Load TH1 Combo 💌                |  |  |
| Component                       |  |  |
| C Axial Force C Torsion         |  |  |
| C Shear 2-2 C Moment 2-2        |  |  |
| ◯ Shear 3-3 ⊙ Moment 3-3        |  |  |
| Scaling                         |  |  |
| <ul> <li>Auto</li> </ul>        |  |  |
| C Scale Factor                  |  |  |
| Fill Diagram                    |  |  |
| 🔽 Show Values on Diagram        |  |  |
| Cancel                          |  |  |

Biểu đồ bao mômen do TH1 ở mặt cắt L/2 là M =288,64 Tm phù hợp với kết quả trong ví dụ 1 là 288,4957 Tm

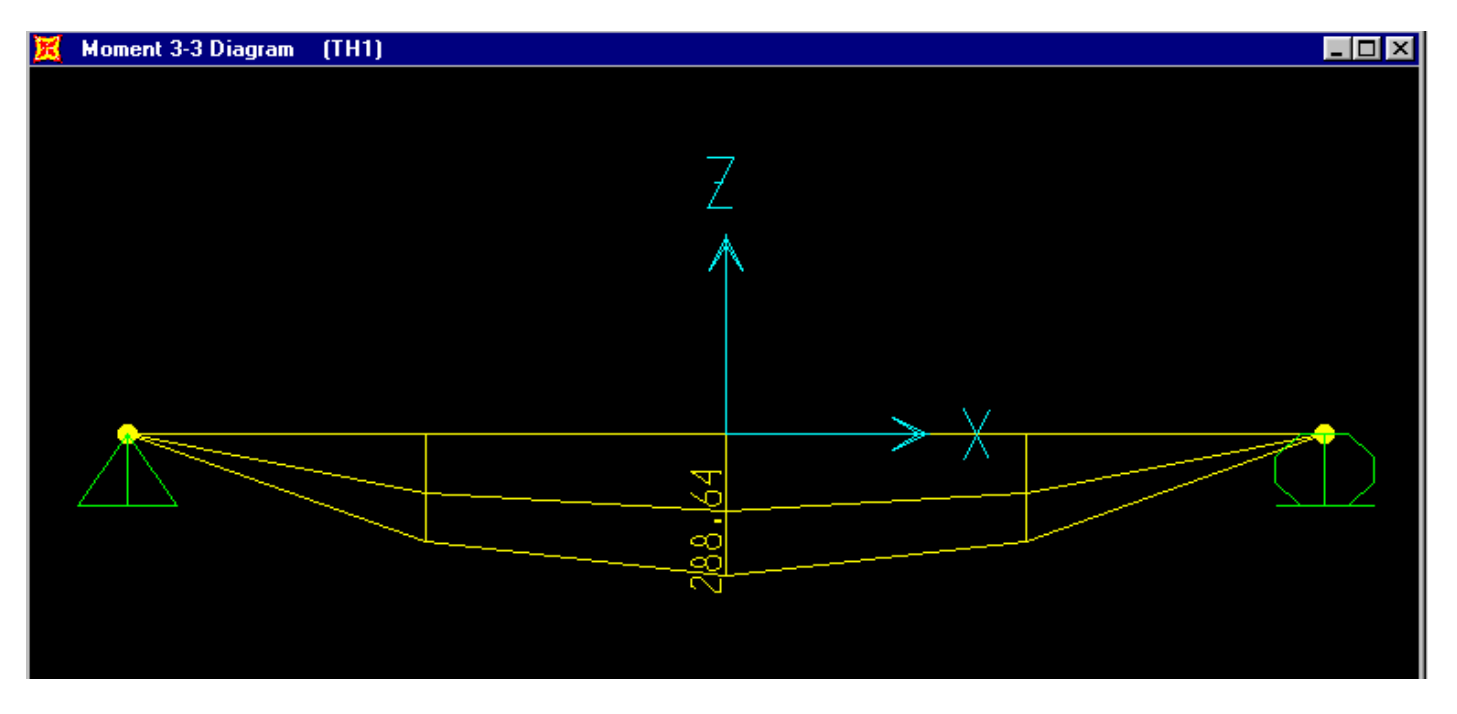

Biểu đồ bao mômen do TH2 ở mặt cắt L/2 là M=282,55 Tm phù hợp với kết quả tính toán trong ví dụ 1 là 282,5762 Tm

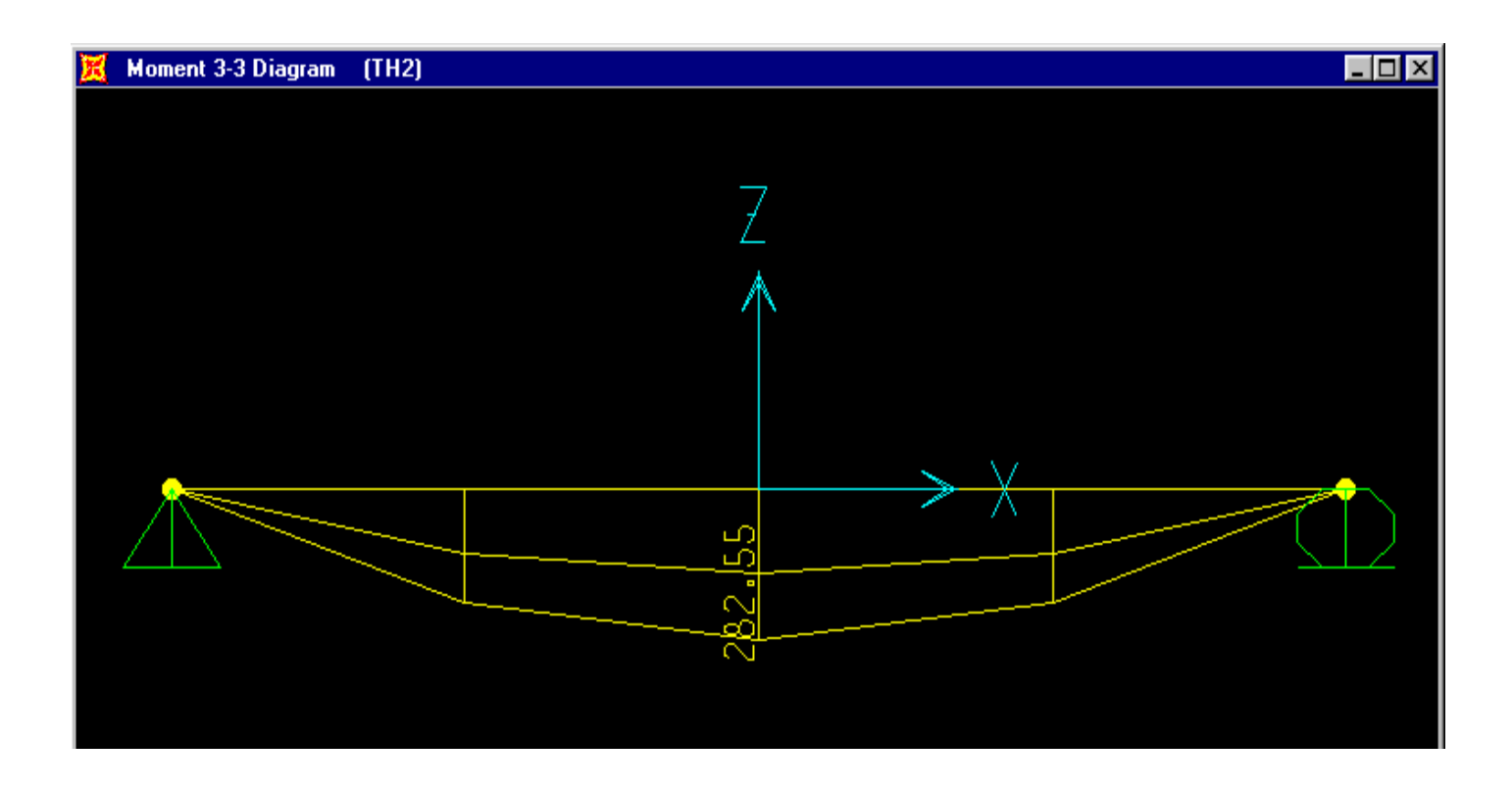

ĐH GIAO THÔNG VÂN TẢI HÀ NỘIPhạm Ngọc AnhLớp Cầu Hầm AK38Biểu đồ bao lực cắt tại mặt cắt do TH1 là Q<sub>gối</sub> = 52,61 T phù hợp với kết quả tính trong ví dụ 1 là 52,6689 T

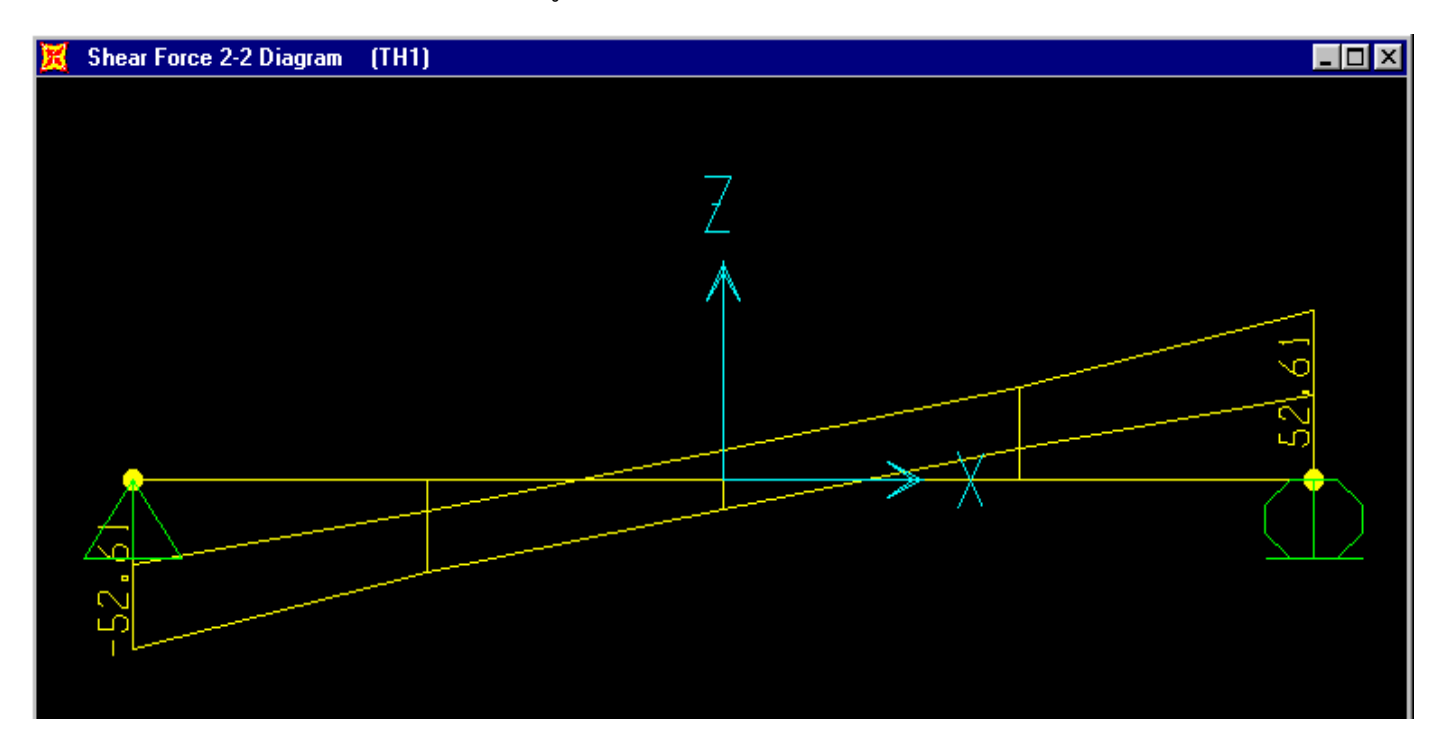

Biểu đồ bao lực cắt tại mặt cắt do TH2 là  $Q_{g_{0}}$  =47,66 T phù hợp với kết quả tính trong ví dụ 1 là 47,6782 T

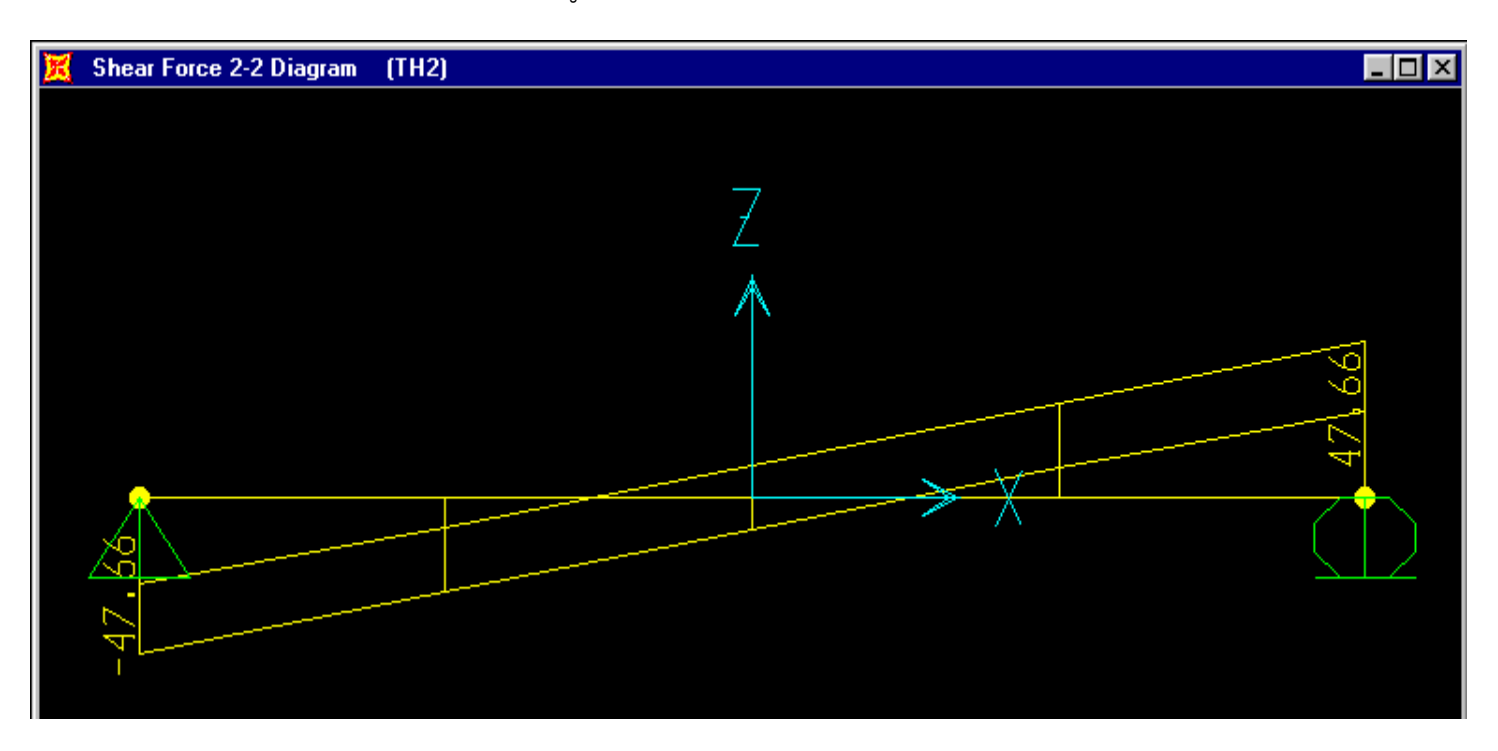